## **CMGConnect DIOCESE OF BOISE**

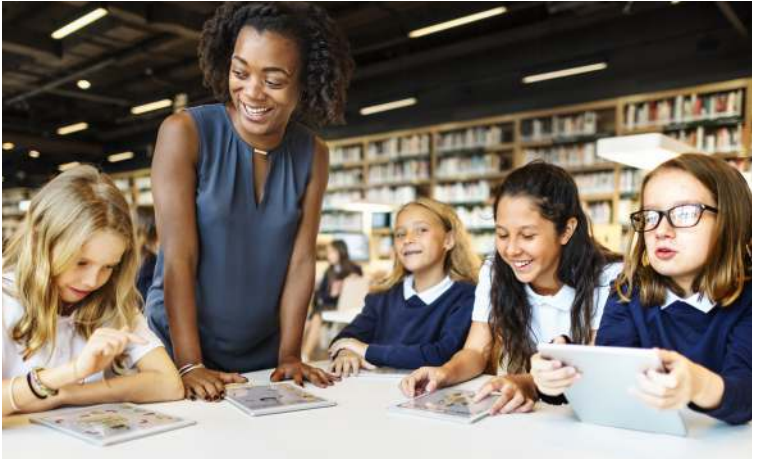

## **Safe Environment Training**

Getting Started:

- 1. Go to https://boise.cmgconnect.org/
- 2. Create a new account by completing all the boxes under "Register for a New Account." This includes address, primary parish, and how you participate at your parish or school. If you have questions please contact your parish/ school coordinator.
- 3. Your main learning dashboard will show you all of the requirements and optional training curriculums that have been customized for your particular role within the Diocese.
- 4. Click 'Start Curriculum' for the Safe Environment Training.
- 5. If completing a FACE-TO-FACE, your curriculum will remain "In Progress" until your attendance at the session is confirmed in the system.
- 6. If completing a RENEWAL training, you can access your completion certificate by returning to the training dashboard and clicking 'Download Certificate'.

For more information, please use your FAQ or Support tab at the top of the screen.

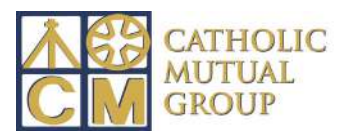

| CMG boise fag support<br>CONNECT Boise fag support                                                                                                    |                                | Language                                                                                 | e- en ∨ Sign In Here                                                      |                 |
|----------------------------------------------------------------------------------------------------|--------------------------------|------------------------------------------------------------------------------------------|---------------------------------------------------------------------------|-----------------|
| Welcome to CMG Connect III                                                                                                    | Do you have an account? If so, | Existing Accounts                                                                        |                                                                           | You can switch  |
| This new system will help walk you through training requirements for your organization.                                                                                              | the upper right hand co        | the upper right hand corner of this window. Otherwise, register for a new account below. |                                                                           |                 |
| If you have done training in the past and set up an account, you will use that same username and<br>password. Please click the 'Sign In' tab in the top right corner of this screen. |                                | Register for a New Account registering for                                               |                                                                           |                 |
| If you are new to training, please set up an account. You will be asked to complete all required boxes.                                                                              | Account Personal               | Affiliation                                                                              | < Prev Next >                                                             | account here.   |
| Brought to you by Catholic Mutual Group                                                                                                    | First name                     | Middle name                                                                              | Last name                                                                 |                 |
|                                                                                                    | Username                       | Account Personal Affiliation                                                             | <                                                                         | ev Next >       |
|                                                                                                    | Password                       | Address 2                                                                                |                                                                           |                 |
|                                                                                                    | Next Step >                    | City                                                                                     | Register for a                                                            | New Account     |
|                                                                                                    |                                | "Phone                                                                                   | Account Personal Affiliation "Select the Primary Parish/School at which y | C Prev Finish > |
|                                                                                                    |                                |                                                                                          | Diocesan Pastoral Center - BOISE                                          |                 |
|                                                                                                    |                                | Date of Birth                                                                            | * Please Select a Role                                                    |                 |
|                                                                                                    |                                | Preudus Next Stern                                                                       | *1 participate as a/an:                                                   |                 |

• You will progress through ALL three account creation screens before your registration is complete.

• On your main dashboard, you will click Start Curriculum to open up a training

• Complete the training sections—as you work through they will show as **Done** in each box.

• When finished, click the 'Completed' return to your training dashboard.

• If completing FACE-TO-FACE training, your curriculum will be marked as complete after your attendance is verified in the system.

• If completing a RENEWAL training, access your certificate by locating the completed curriculum on your dashboard and clicking the gray 'Download Certificate' button.

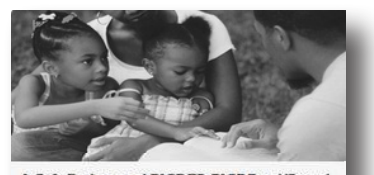

E Driver

2 Voluntee

Parent (select in addition to other roles

A. Safe Environment FACE-TO-FACE Event/Sexual Misconduct Policy Acknowledgement - Diocese of Boise

ONLY select if you have been instructed to preregister for a live training class

R Completed

 Sexual Misconduct Policies

 Read and Acknowledge Page

 Guidelines for the Supervision of Minors

 Read and Acknowledge Page

 Adult & Volunteer Code of Conduct

 Read and Acknowledge Page

 Social Media Guidelines

 Read and Acknowledge Page

 Mass Attendance Notification

 Read and Acknowledge Page

Decree of Promulgation Read and Acknowledge Page

Done

Employee/Volunteer Acknowledgement Question/Answer Page

Live Events Live Events Page

## https://Boise.CMGconnect.org/